# תבניות בסיס WORD 2007/2010

# גלופת לימוד

תבנית בסיס (Word Template) היא מסמך Word שמכיל סגנונות (Styles) ועזרים . MS-Word המיועדת להקל על הכתיבה והעריכה של מסמכי (Macros) פונקציונליים

מסמך זה משמש כמדריך לתבניות הבסיס במהדורות Word 2007-2010

#### תוכן העניינים

| ללי          | 2. |
|--------------|----|
| זתקנה והסרה  | 2. |
| איקולי התקנה | 2  |
| זתקנה        | 2  |
| זסרה         | 2  |
| זפעלה        | 3. |
| שונית מפתחים | 3  |
|              | 3  |
| זוגי מסמכים  | 3  |
| מסמך חדש     | 4  |
| מסמך קיים    | 4  |

© נוהל מפת״ח הוא מוצר המוגן בזכויות יוצרים הזכויות במגזר הממשלתי הן של משרד האוצר הזכויות מחוץ למגזר הממשלתי הן של מתודה מחשבים בע״מ זכויות השימוש של רוכשי הנוהל הן בהתאם לרישוי שברשותם.

## כללי

תבנית בסיס (Word Template) היא מסמך Word שמכיל סגנונות (Styles) ועזרים פונקציונליים (Macros) המיועדת להקל על הכתיבה והעריכה של מסמכי MS-Word.

קיימות שתי ״משפחות״ של תבניות לשני סוגי התיעוד המקובלים בעולם התוכן של מתודה :

- תבניות לכתיבת מסמכי מפת״ח (תבניות Methoda\_Xnn)
- תבניות לכתיבת מסמכים ״אחרים״ (תבניות MethodDoc\_Xnn)

כל משפחה תומכת בכל מהדורות ה- Office התקפות ובשתי שפות – עברית ואנגלית.

### התקנה והסרה

#### שיקולי התקנה

- א. כשתוכנת ה- Word מחפשת תבנית בסיס היא מתחילה את מסלול החיפוש בספרית ברירת המחדל שמוגדרת לה (ראה סעיף התקנה להלן). רצוי להתקין את התבניות בתיקייה זו.
- ב. ככלל, לא רצוי לשמור את תבניות הבסיס ברשת הארגון כי ברגע שמנסים לפתוח מסמך כזה מחוץ לארגון, ה- WORD מחפש את התבנית ואת השרת במשך הרבה זמן וזה <u>מאיט מאד</u> את פתיחת המסמך
- ג. כשהתבנית מוגדרת במחשב המקומי בכונן C, ה-WORD מזהה מיד אם היא קיימת או לא והמסמך נפתח מידית.

#### התקנה

יש להעתיק את התבניות לספריה בה ה-Office מחפש אותן י

- א. המיקום **הלוגי** של התבניות לא השתנה במערכות ההפעלה ומהדורות ה-Office : C:\Documents And Settings\{User-Name}\Application Data\Microsoft\Templates\
  - ב. ב-Windows XP המיקום הלוגי והפיזי זהים
- ג. ב- Windows Vista/7 המיקום הלוגי הוא כמצוין למעלה והמיקום הפיזי שעומד מאחוריו הוא:

 $C: Users \ User-Name \ Appdata \ Roaming \ Microsoft \ Templates \ \$ 

ד. אם המיקום הפיזי לא נראה, יש לאפשר בסייר הקבצים צפייה בספריות מערכת:

Windows Explorer > Tools > Folder Options > View > Show Hidden Files, Folders and Drives

#### הסרה

יש למחוק את התבניות מהתיקייה בה נשמרו.

## הפעלה

## לשונית מפתחים

כדי שאפשר יהיה לראות את תבנית הבסיס עליה בנוי המסמך, יש להציג את לשונית ״מפתחים״ ברצועת הכלים:

## Word 2007

- Office א. להקיש על כפתור
- ב. לבחור בייאפשרויותיי > ייהצג לשונית מפתחיםיי

### Word 2010

- א. לבחור בלשונית ״קובץ״ ברצועת הכלים
- ב. לבחור בייאפשרויותיי > התאמה אישית של רצועת הכלים
  - ג. בחלון ייכרטיסיות ראשיות לסמן יימפתחיםיי

## עזרה

ברצועת הכלים בתבניות ישנה צלמית (Icon) של עזרה בה מפורטים כל הסגנונות ומקשי הקיצור השונים.

## MethodA\_H14.dotm רצועת הכלים בתבנית

|               |                   |                | MethodA  |       | תצוגה מפתחים |         | רה ת          | נ סקירה    |        | מסגרות הפניוו |        | פריסו  | בית הוספה |       | קובץ   |
|---------------|-------------------|----------------|----------|-------|--------------|---------|---------------|------------|--------|---------------|--------|--------|-----------|-------|--------|
| About MethodA | הגדרת ערך מספור 🛓 | page_break 📑   | FS       | CP GR | TT TH        | ST      | <b>T1</b> Tr. | H2 H1      | Dri DR | I1 Ins        | C1 Car | B1 But | L1 La     | A1 A. | N1 Nrm |
|               | ✓ Normal0         | Space_before 🚍 | F2 F1    |       | DI DB        | Tot Toc | T3 T2         | H4 H3      |        | I3 I2         | C3 C2  | B3 B2  | L3 L2     | A3 A2 | N3 N2  |
|               |                   |                |          |       | TC           |         | T4            | H5         |        | 14            | C5 C4  | B5 B4  | L4        | A4    | N4     |
| Information   | Tools             |                | Headings |       |              |         |               | Paragraphs |        |               |        |        |           |       |        |

## MethodDoc\_H14.dotm רצועת הכלים בתבנית

|           |               |                    |                |       | MethodDoc | מפתחים : | צוגה                       | רה ת   | נ סקי | הפניות | מסגרות | ת עמוד | פריסו | הוספה | בית   | קובץ  |
|-----------|---------------|--------------------|----------------|-------|-----------|----------|----------------------------|--------|-------|--------|--------|--------|-------|-------|-------|-------|
| 8.0       | Magic Brush 🔦 | =                  | page_break 🚔   | F1 FS | GC GR     | TC TT TH | T1 T0                      | ST DT  | H2 H1 | R1 R0  | C1 C0  | L1 L0  | B1 B0 | N1 HO | A1 A0 | P1 P0 |
| IVI       | ✓ Para2       | הגדרת ערך מספור ≦ַ | Space_before 🚍 | F2    | Dri DR    | TB TA TX | T3 T2                      | Hd ScT | H4 H3 | R3 R2  | C3 C2  | L3 L2  | B3 B2 | N3 N2 | A3 A2 | P3 P2 |
| MethodDoc | ▼ 12 ▼ David  |                    | Hide Text 👾    |       |           | TL TN    | T5 T4                      | Ft     | H6 H5 | R5 R4  | C5 C4  |        | B5 B4 | N5 N4 | A5 A4 | P5 P4 |
| About     | Tools Misc    |                    |                |       | llaneous  | Tables   | Tables Headings Paragraphs |        |       |        |        |        | S     |       |       |       |

#### סוגי מסמכים

- אבל הוא עצמו אינו Macros-א. מסמך שנבנה על תבנית בסיס יורש את תכונות התבנית כולל ה-Docx אבל הוא עצמו אינו כולל מקרוס וניתן לשמור אותו כ-
- ב. המקרוס נמצאים <u>רק</u> בתבנית הבסיס עליה בנוי המסמך. סוג <u>התבנית</u> הוא DOTM אבל היא אינה משתתפת במשחק, היא מותקנת במחשב המשתמש.

ג. אם עובדים לפי הנחיות אלה, המסמכים יעברו בצורה תקינה בדואייל ולא ייעצרו עייי תוכנות הגנה כלשהן.

#### מסמך חדש

- א. הדרך הרצויה לפתיחת מסמך חדש היא לבחור את התבנית הרצויה מיירשימת התבניות שלייי ולסמן ייעדכן סגנונות מסמךיי בלשונית יימפתחים > תבניות מסמךיי
- ב. הדרך הפחות רצויה היא להצמיד את התבנית הרצויה למסמך באמצעות ״מפתחים > תבנית
  מסמך > צירוף״ ולעדכן סגנונות מסמך

#### מסמך קיים

הדרך הרצויה היא לפתוח מסמך חדש על בסיס התבנית הרצויה ולהעתיק לתוכו את המסמך הדרך הרצויה היא לפתוח מסמך את המסמך הישן. הדרך הפחות רצויה היא להצמיד את התבנית הרצויה למסמך באמצעות "מפתחים > תבנית מסמך - צירוף" ולעדכן סגנונות מסמך.